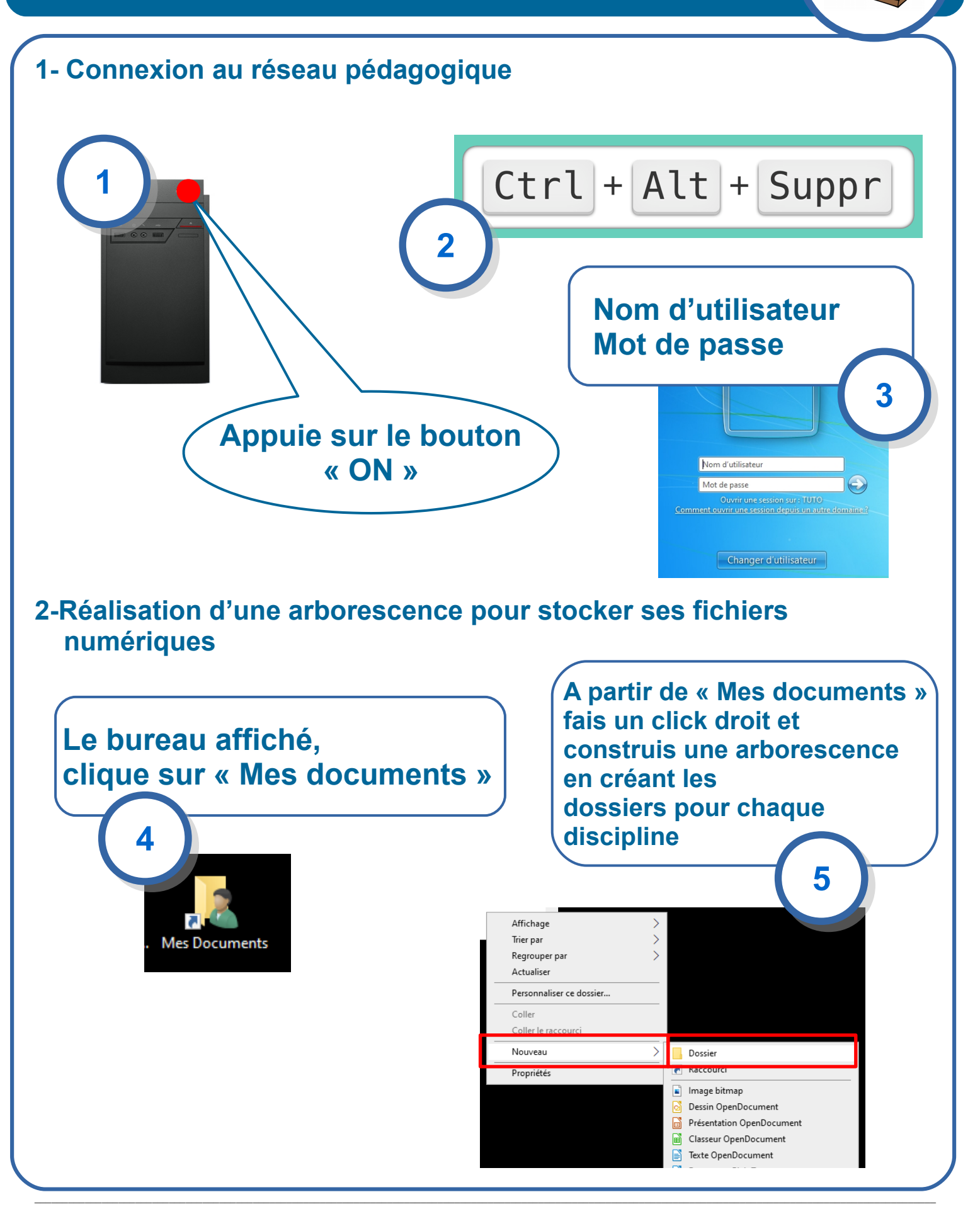

## S1-01 Comment se connecter au réseau pédagogique et à l'ENT P

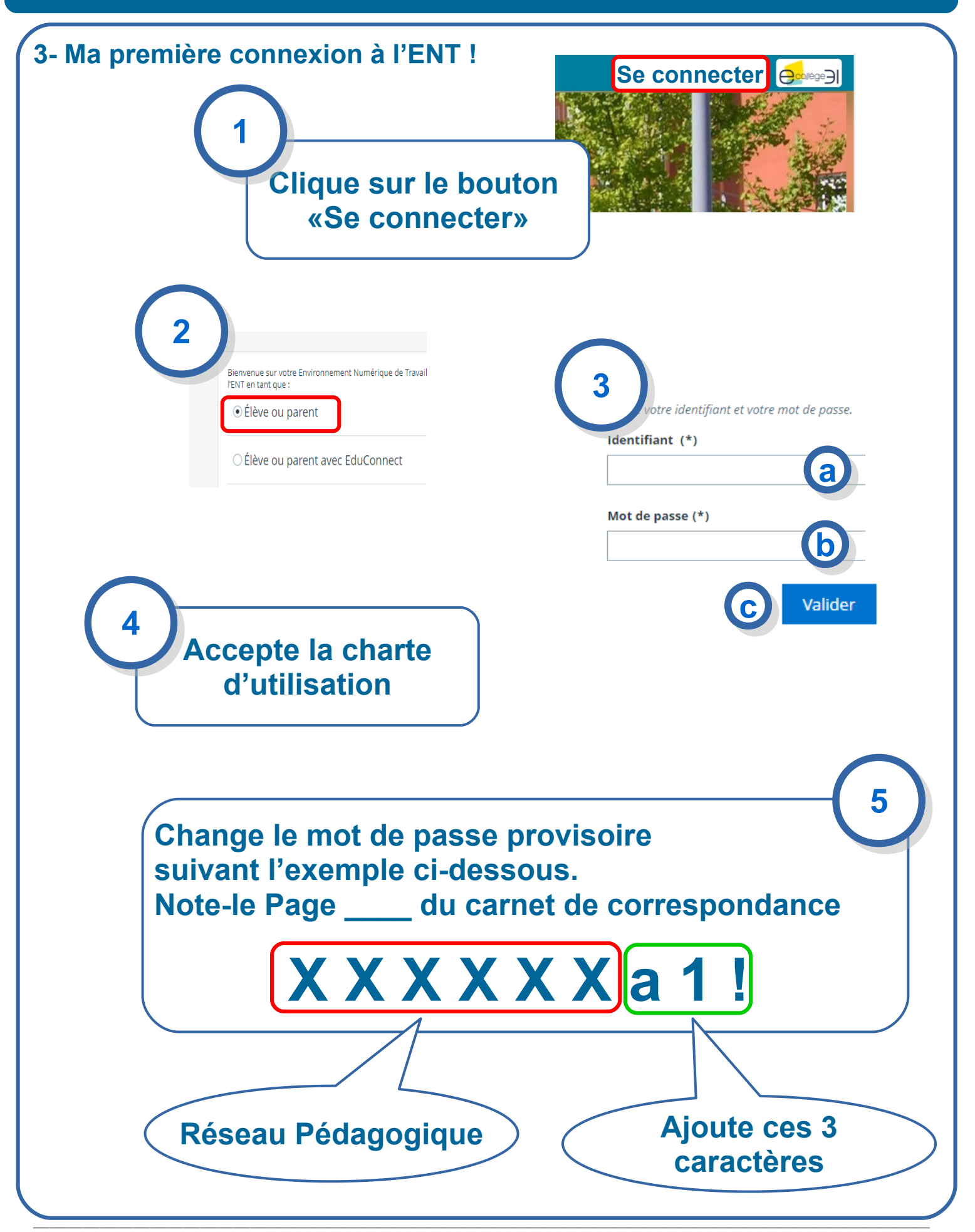